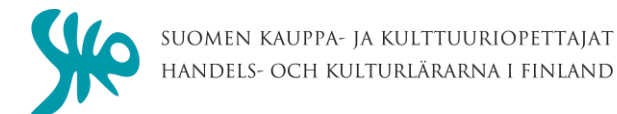

# Varausohje

## 1. Avaa varausohjelma

kirjoita selaimen ylimmälle riville **sko.timeworks.fi** tai kotisivulla <u>www.oaj.fi/sko</u> -Jäsenyys - Lomakohteet - <u>sko.timeworks.fi</u>

# 2. Luo uusi käyttäjätunnus (vain 1. kerralla!)

Kirjoita sähköpostiosoitteesi, jäsennumerosi ja syntymäaikasi mallin mukaan. Saat sähköpostiisi salasanan.

Tallenna saamasi viesti/salasana.

**3. Kirjaudu ohjelmaan** käyttäjätunnuksella (=sähköpostiosoitteesi) ja salasanalla (käytä kopiointia).

## 4. Tee varaus

Klikkaa sivun vasemmassa laidassa kalenterista haluamasi kuukausi ja päivä. Mene haluamasi kohteen riville. Klikkaa rivillä päivämäärää. Syötä avautuviin kenttiin varausaika.

#### 5. Tallenna varaus

Tarkista toiveesi tallentuminen kohdasta OMAT VARAUKSET. Voit syöttää kaksi varausta. Peruuta toiminto poistaa varauksesi.

Vain maksettu varaus on voimassa.

Ongelmia? Ota yhteyttä 0407529173/Elisa